# **Getting Ready for Senior Year** SuperMatch Using Naviance for College Applications

# What is Naviance?

# A tool for:

- College Research and Application
  - College searches, including majors
  - Sending Transcripts
  - Sending Teacher Recommendations
  - •Find Scholarships
- Career Exploration
- Explore your interests

•

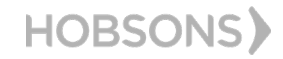

**Getting Ready for Senior Year** 

### What To Expect

#### WHAT?

You'll be using Naviance Student to:

- Complete the SuperMatch
- Request transcripts from your counselors

 Request letters of recommendation from your teachers for your college applications

#### WHEN?

SuperMatch now

Transcripts and Letters of Recommendations Early next school year beginning after August 1.

#### HOW?

This presentation will provide you the basic steps on how you will complete the SuperMatch

#### WHY?

Learn about Colleges & Accurate tracking of your college applications in **Naviance Student.** 

You will also be able to check the status of materials being sent right in your account, which saves you time and stress!

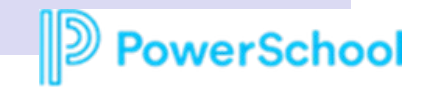

### How do I login?

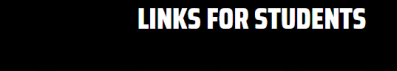

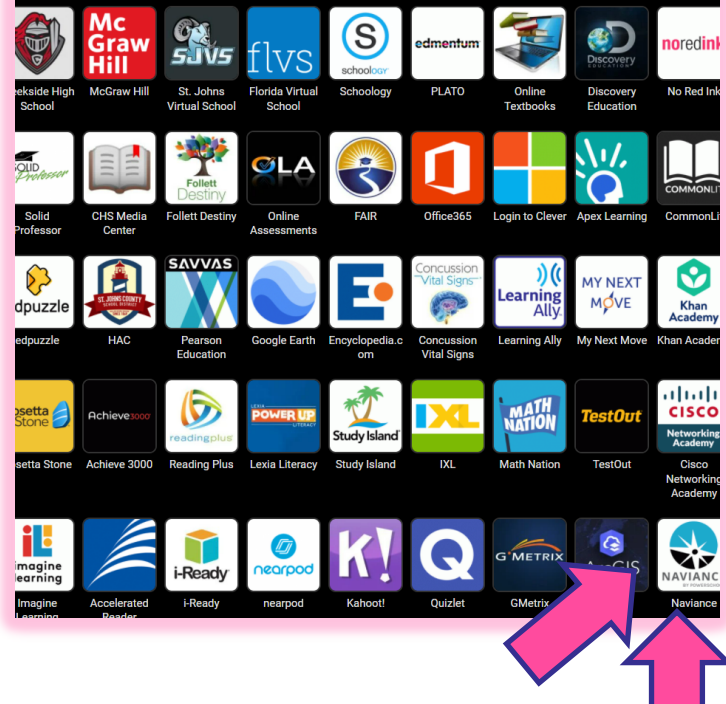

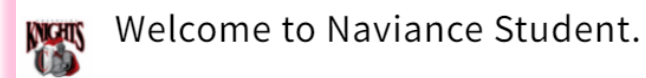

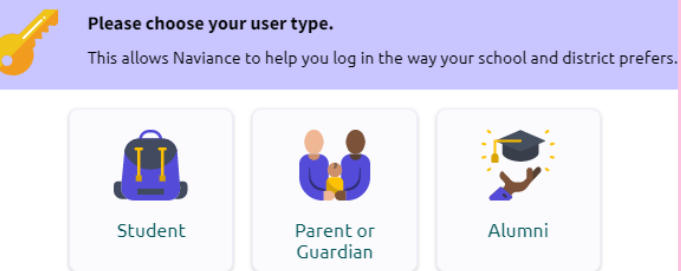

I'm new and need to register!

| Login to Naviance     |  |  |  |  |  |  |
|-----------------------|--|--|--|--|--|--|
| I SINGLE SIGN ON      |  |  |  |  |  |  |
| DR                    |  |  |  |  |  |  |
|                       |  |  |  |  |  |  |
| @naviance.com         |  |  |  |  |  |  |
|                       |  |  |  |  |  |  |
|                       |  |  |  |  |  |  |
| Forgot your password? |  |  |  |  |  |  |
|                       |  |  |  |  |  |  |

HOBSONS)

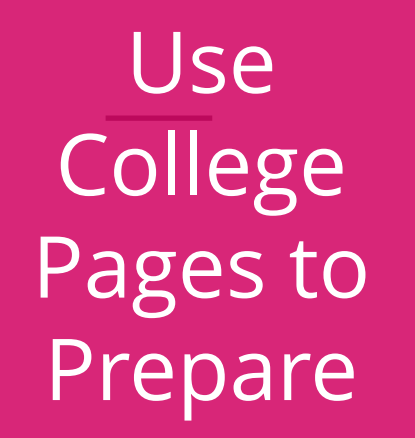

Colleges

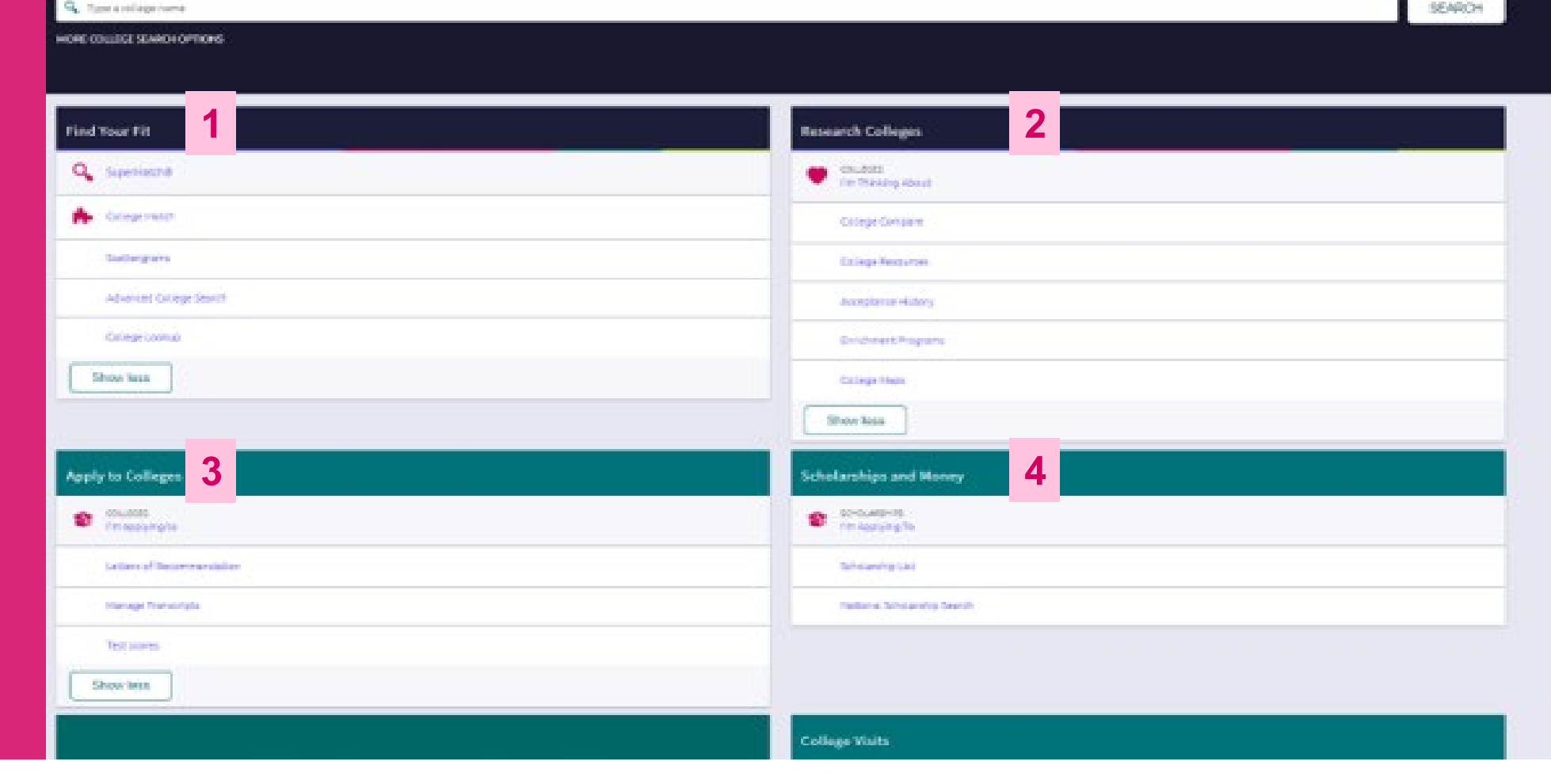

- 1. Find Your Fit: Use tools like SuperMatch to identify your best-fit college.
- 2. Research Colleges: Dig deeper into colleges of interest using tools like Acceptance History.
- 3. Apply to Colleges: Manage college applications and corresponding documentation.
- 4. Scholarships & Money: Search for and keep track of scholarships.
- 5. Show Me How: Self-Guided Tours for help with College Tools

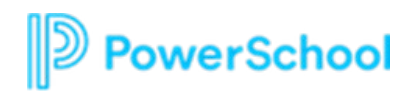

5

# New and Improved SuperMatch

Colleges > Find Your Fit > SuperMatch College Search

| SuperMatch College Search                                                                                                    |                                                                                       |                                                                   |                                                     | About SuperMatch 🛛 😧                                                       |                                          |
|----------------------------------------------------------------------------------------------------|---------------------------------------------------------------------------------------|-------------------------------------------------------------------|-----------------------------------------------------|----------------------------------------------------------------------------|------------------------------------------|
| III Choose Fit Criteria Location Academics                                                                                               | Admission Diversity                                                                   | Institution Characteristics Cost Stu                              | udent Life Athletics Resources                      |                                                                            |                                          |
| Your Fit Criteria Save Search Start Over                                                                                                 |                                                                                       |                                                                   |                                                     |                                                                            | Tooltips                                 |
| 5 selected criteria<br>To refine your results, use the arrows to<br>move your criteria into the "Must Have" and<br>"Nice to Have" boxes. | <ul> <li>× Location [7] →</li> <li>× Ma</li> <li>× Campus Surroundings [1]</li> </ul> | Must Have                                                         | Nic                                                 | xe to Have                                                                 | through<br>searching                     |
| Your Results Your results include 15 institutions with a fit score of 90% or ab                                                          |                                                                                       |                                                                   |                                                     |                                                                            | over 20                                  |
|                                                                                                    | Fit Score 🚯                                                                           | Certain Fit Score.                                                | Cost 🗸                                              | Admission Info 💙                                                           | new filters                              |
| Western New England University<br>Springfield, MA, Small City<br>4 year, Private nonprofit                                               | 100%<br>Why?                                                                          | Coed<br>% Male/Female 55-45<br>Out of State 49%<br>Minorities 18% | Tuition & Fees<br>\$31,730<br>Room & Board \$12,894 | Acceptance Rate 80%<br>Accepts Common App<br>App Fee \$40<br>Test Optional | to find your<br>best-fit<br>institution. |
| Pin and Favorite<br>Colleges of Interest                                                                                                 |                                                                                       | a 1                                                               | 1 PINNED 🔻 1                                        | THINKING ABOUT <b>0</b> APPLYING TO <b>0</b>                               |                                          |
| Compare your<br>Pinned Colleges                                                                                                    |                                                                                       |                                                                   |                                                     |                                                                            | PowerSchool                              |

### Adding Colleges to your Favorites List

#### To add colleges to your Favorite list, you will:

- 1. From the home page, click on Colleges I'm Thinking About
- 2. Select +Add Colleges to List
- 3. Search for the college(s) of interest
- 4. Select the heart icon to add to Favorite's list.

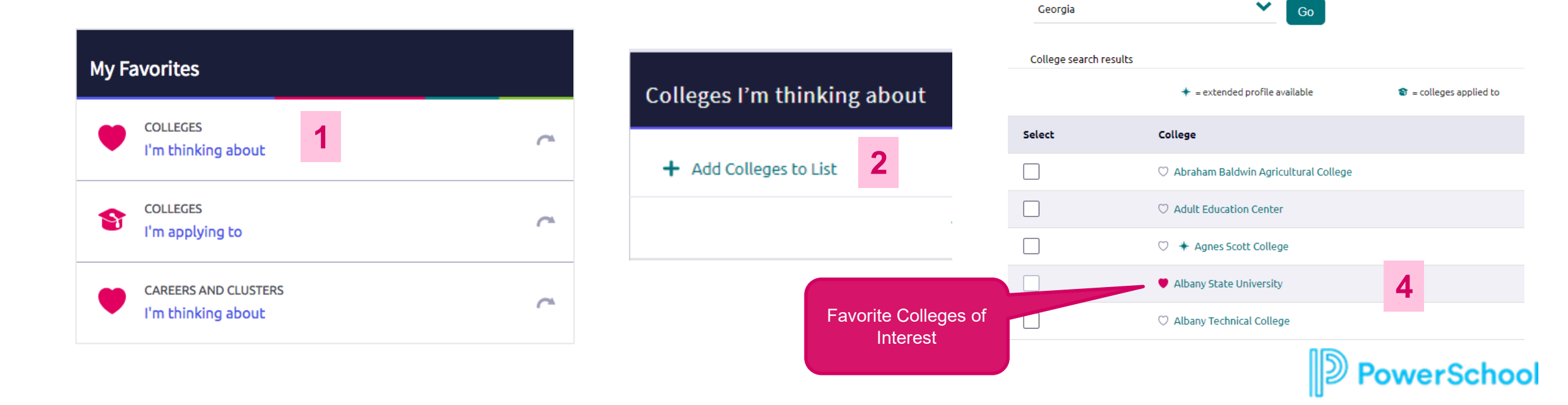

Colleges > Research Colleges > Colleges I'm thinking About

3

 $\sim$ 

COLLEGE

Lookup

Lookup by:

Lookup by state

State

# College Match

Colleges > Find Your Fit > College Match

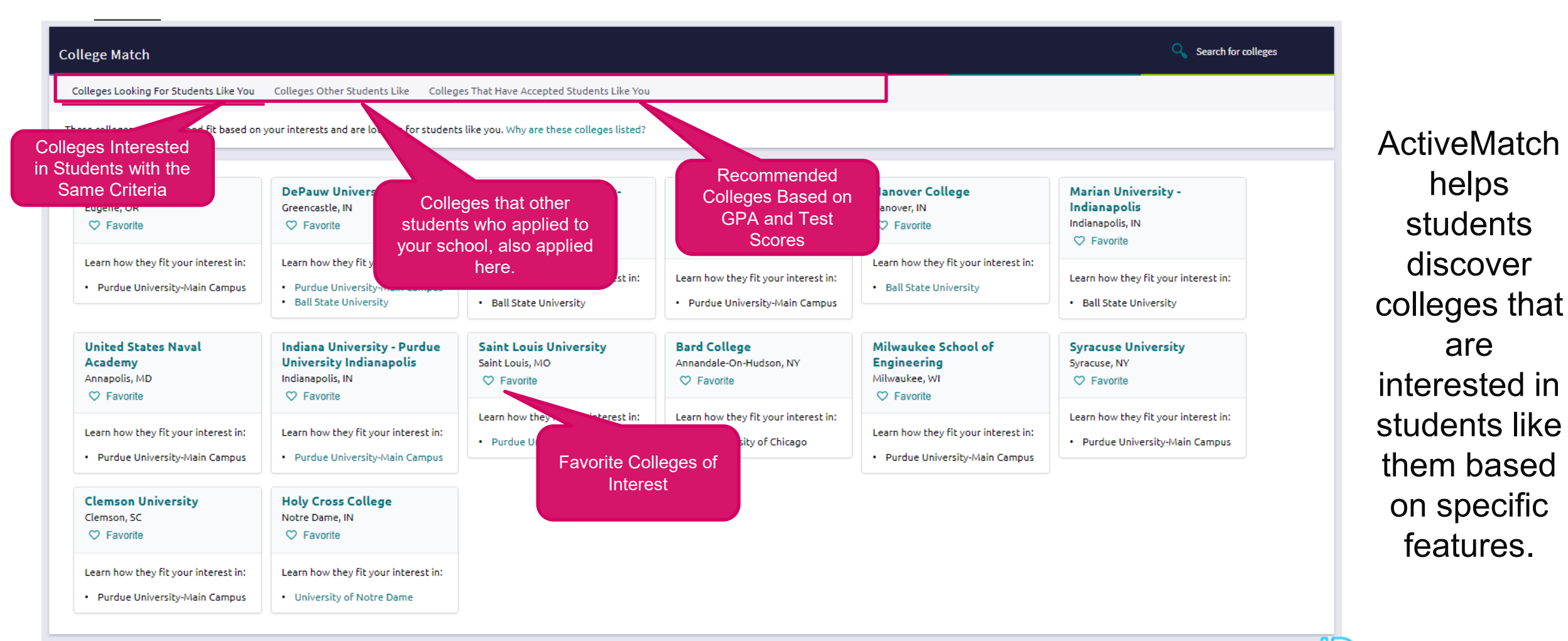

PowerSchool

#### **Getting Ready for Senior Year**

### What To Expect August 2022

### WHAT?

You'll be using **Naviance Student** to:

- Complete the SuperMatch
- Request transcripts from your counselors
- Request letters of recommendation from your teachers for your college applications

#### WHEN?

Transcripts and Letters of Recommendations Early next school year beginning after August 1.

#### We will provide you the basic steps on how you will request documents and track your applications using **Naviance Student**

HOW?

### WHY?

Learn about Colleges & Accurate tracking of your college applications in **Naviance Student.** 

You will also be able to check the status of materials being sent right in your account, which saves you time and stress!

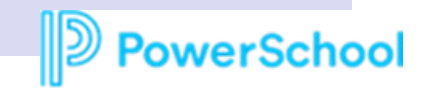

# Next Steps

#### Decide which colleges you will be applying to:

- Do additional research in Naviance Student over the summer to narrow down your college application list. The Guidance section of the CHS website will have a tab labeled Naviance for help
- If you are not sure if you will apply to a particular college, add that college to the Colleges I'm Thinking About list until you are sure by favoriting the college
- Review application requirements and begin working on your college essay. Common App essay prompts can be found on their website: <u>http://www.commonapp.org/11th-grade</u>
- Start thinking about which teachers you will request recommendations from next year.
- Starting August 1 transcripts and teacher recommendations will be sent using Naviance

#### **Match Your Common Application**

- We encourage you to wait until 8/1 to create your Common Application account
- Once you create your Common Application account, you'll need to match your Common Application account to your Naviance Student account (tutorials & guides on website)

### Student College Application Flow

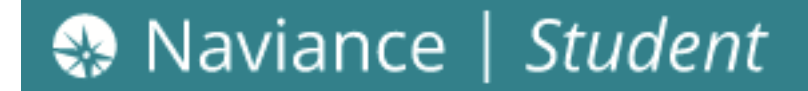

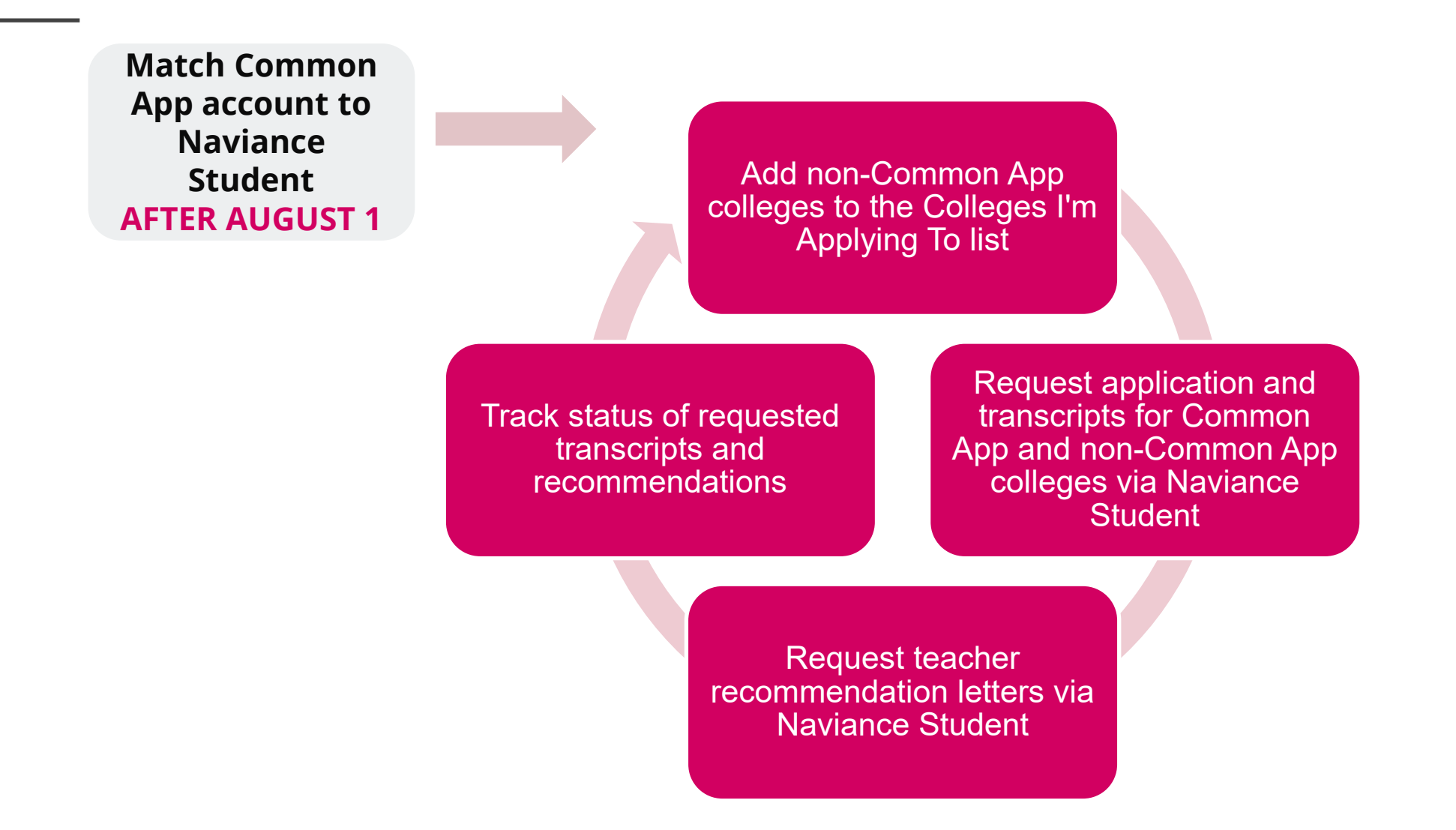

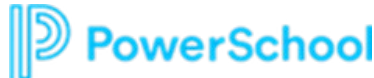

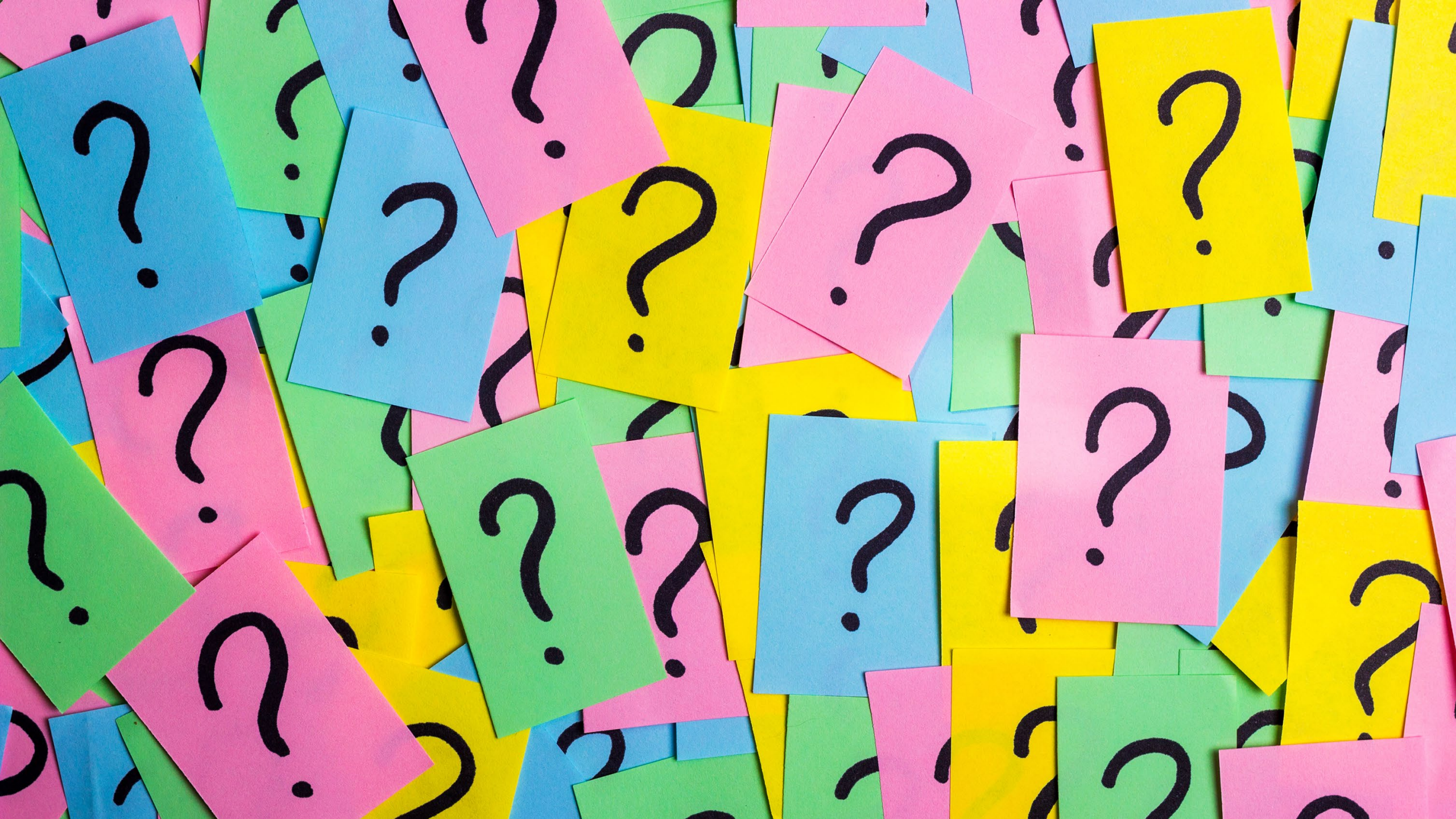